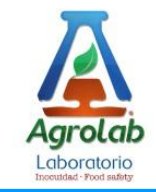

# Manual de Usuario v.2.0

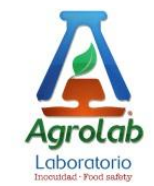

# Introducción.

Como parte del plan de innovación tecnológica del laboratorio **Agrolab** implementado en el presente año, se liberó el sistema de captura electrónico para solicitudes de análisis, dicho sistema está disponible a través de una dirección electrónica, el acceso a dicho sistema es mediante un usuario y contraseña asignado por Agrolab (Para usuarios que no tengan cuenta y password personalizado, puede capturar una solicitud usando el usuario **Agrolab** con password **Agrolab**).

El sistema de captura es el primer paso para que su solicitud sea atendida por Agrolab.

Los requisitos del sistema es contar con un navegador web y una conexión a internet, se puede acceder mediante cualquier dispositivo de escritorio o móvil.

## Nota.

Para usuarios que no tengan cuenta y password personalizado, puede capturar una solicitud usando el usuario **Agrolab** con password **Agrolab**.

Si Ud. es cliente frecuente solicite un usuario y contraseña personalizada para tener control total de sus solicitudes electrónicas (tecnologias@agrolab.com.mx).

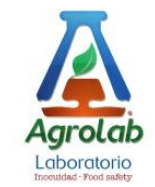

### **Pasos Iniciales.**

Una vez que acceda mediante la dirección electrónica (URL) del sistema debe introducir su usuario y contraseña para acceder al sistema.

Login

|                | User Name |
|----------------|-----------|
| $\mathbf{\pi}$ |           |
|                | Password  |
| Agrolab        |           |
| Agrocab        | Sign In   |

Una vez adentro, en la pantalla inicial aparecen las solicitudes que previamente capturamos.

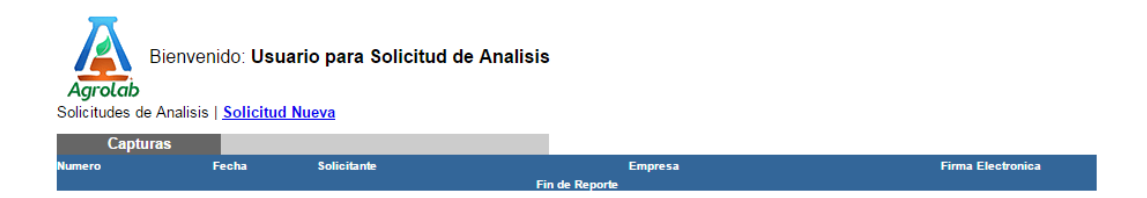

Para iniciar una captura nueva de un clic en "Solicitud Nueva".

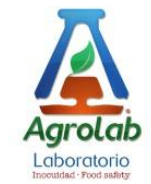

| ス                                                                                                    |                                                                                                    |                                                                                                    |                                                                                                    |                                                                                                    | Formato<br>AR6-AC-18                                                                                                    |                                                                                                    | No                                                                                                    |
|----------------------------------------------------------------------------------------------------|----------------------------------------------------------------------------------------------------|----------------------------------------------------------------------------------------------------|----------------------------------------------------------------------------------------------------|----------------------------------------------------------------------------------------------------|----------------------------------------------------------------------------------------------------|----------------------------------------------------------------------------------------------------|----------------------------------------------------------------------------------------------------|
|                                                                                                    | SOLIC                                                                                                    |                                                                                                    |                                                                                                    | .1515                                                                                                    | Apr                                                                                                    | obó Directo                                                                                                    | r General                                                                                                    |
| Agrolab                                                                                                    |                                                                                                    | LADORATOR                                                                                                    | IO AGROLAD                                                                                                    |                                                                                                    | Fecha<br>(aaa-mm-dd)                                                                                                    |                                                                                                    | 2016-01-11                                                                                                    |
| IDENTIFICACION DEL CLIEN                                                                                                    | TE.                                                                                                    |                                                                                                    |                                                                                                    |                                                                                                    |                                                                                                    |                                                                                                    |                                                                                                    |
| Nombre del solicitante:                                                                                                    |                                                                                                    |                                                                                                    |                                                                                                    |                                                                                                    |                                                                                                    |                                                                                                    |                                                                                                    |
| Nombre de la Empresa:                                                                                                    |                                                                                                    |                                                                                                    |                                                                                                    |                                                                                                    |                                                                                                    | _                                                                                                    |                                                                                                    |
| Dirección:                                                                                                    |                                                                                                    |                                                                                                    |                                                                                                    |                                                                                                    | Colonia:                                                                                                    |                                                                                                    |                                                                                                    |
| Estado:                                                                                                    | AGUASCALIENTE                                                                                                    | S 🔻                                                                                                    | Ciudad:                                                                                                    |                                                                                                    | CP:                                                                                                    |                                                                                                    |                                                                                                    |
| Teléfono (10 digitos):                                                                                                    |                                                                                                    |                                                                                                    | Ext (4 digitos):                                                                                                    |                                                                                                    |                                                                                                    |                                                                                                    |                                                                                                    |
| Correo electrónico<br>(PARA ENVIÓ DE RESULTADOS):<br>(Correos Separados por comas)                                                                                                    |                                                                                                    |                                                                                                    |                                                                                                    |                                                                                                    |                                                                                                    |                                                                                                    |                                                                                                    |
| Mismos Datos de Facturacio                                                                                                    | n                                                                                                    |                                                                                                    |                                                                                                    |                                                                                                    |                                                                                                    |                                                                                                    |                                                                                                    |
| DATOS DE FACTURACIÓN.*                                                                                                    | Favor de colocar el                                                                                                    | RFC de la en                                                                                                    | ipresa o de la F                                                                                                    | ersona a quién env                                                                                                    | viar Factura Electró                                                                                                    | nica.                                                                                                    |                                                                                                    |
| Razón Social:                                                                                                    |                                                                                                    |                                                                                                    | RFC                                                                                                    |                                                                                                    |                                                                                                    |                                                                                                    |                                                                                                    |
| Domicilio Fiscal:                                                                                                    |                                                                                                    |                                                                                                    |                                                                                                    |                                                                                                    | Colonia:                                                                                                    |                                                                                                    |                                                                                                    |
| Estado:                                                                                                    | AGUASCALIENTE                                                                                                    | S 🔻                                                                                                    | Ciudad:                                                                                                    |                                                                                                    | CP:                                                                                                    |                                                                                                    |                                                                                                    |
| Teléfono (10 digitos):                                                                                                    |                                                                                                    |                                                                                                    | Ext (4 digitos):                                                                                                    |                                                                                                    |                                                                                                    |                                                                                                    |                                                                                                    |
| Correo Electronico:<br>(Correos Separados por comas)                                                                                                    |                                                                                                    |                                                                                                    | Forma Pago:                                                                                                    | O Transferencia                                                                                                    | Cheque O Depos                                                                                                    | ito 🖲 Otr                                                                                                    | : NO IDENTIFICA                                                                                                    |
| Últimos 4 Dígitos de Cuenta<br>Bancaria o Tarjeta:                                                                                                    |                                                                                                    |                                                                                                    |                                                                                                    |                                                                                                    |                                                                                                    | Nuevas                                                                                                    | disposiciones fiscales 2012                                                                                                    |
| ANALISIS REQUERIDO POR                                                                                                    |                                                                                                    | DERAL Única                                                                                                    | nente si es necesa                                                                                                    | rio                                                                                                    |                                                                                                    |                                                                                                    |                                                                                                    |
| COFEPRIS:                                                                                                    | SENAS                                                                                                    | CA/SAGARPA:                                                                                                    |                                                                                                    | OTRO:                                                                                                    |                                                                                                    |                                                                                                    |                                                                                                    |
| INSTRUCCIONES (Favor de leer ant<br>* Se anexan cinco hojas con la Soli<br>* Imprimir hoja 1 y 2 para análisis d<br>* Imprimir hoja 1 y 4 para análisis d<br>* Imprimir hoja 1 y 4 para análisis d<br>* Imprimir hoja 1 y 5 para análisis d<br>* En el caso de que sean varias mu<br>* Elegir las casillas correspondient<br>CONSIDERACIONES                                                                                                    | es de imprimir)<br>citula Individual para aná<br>le CROMATOGRAFÍA (Mu<br>le SUELOS, AGUA, FERTI<br>le METALES PESADOS ()<br>le MCROBIOLOGÍA TRAD<br>le ACUCOLAS Y PESQUE<br>estras envidads favor de<br>estras envidads favor de<br>estras envidads favor de                                                                                                    | iisis en pesticida<br><b>PVO!</b><br>LIZANTE S, FOLL<br>FISICOQUÍMICO<br>ICIONAL/PCR<br><b>ICIONAL/PCR</b><br><b>ICIONAL/PCR</b><br><b>ICIONAL</b> | ns, suelos, metales<br>ARE S, COMPOSTA S<br>EN ALIMENTOS / L/<br>NEVOE<br>ojas del análisis de<br>as áreas desplegal                                                                             | pesados, microbiología<br>S <mark>(Nuévó):</mark><br>ACTEOS ( <mark>Nuévó):</mark><br>eseado cuantas veces s<br>bles.                                                                                                    | y acuícolas.<br>e necesite.                                                                                                    |                                                                                                    |                                                                                                    |
| 1. Esta solicitud es un contrato de                                                                                                    | e servicio entre el cliente v                                                                                                    | el laboratorio Aná                                                                                                    | lisis Técnicos S.A. d                                                                                                    | le C.V. Se requiere un 10                                                                                                    | 0% de anticipo para el ini                                                                                                    | cio del proce                                                                                                    | samiento de la muestra, en                                                                                                    |
| <ul> <li>dado caso de que no sea erecti<br/>procesada y se procederá a elimi</li> <li>La información presentada denti-<br/>correo electrónico.</li> <li>Para dudas o aclaraciones, el si<br/>muestras serán desenhadas a la<br/>recibidas. No se podrán facturar</li> <li>El laboratorio Análisis Técnicos 5<br/>que hace el envío de sus mues<br/>servicio al momento de hacer<br/>laboratorio solo es responsable</li> </ul>                                                   | uado dicho pago a partir d<br>inarse.<br>ro de esta solicitud se con<br>blicitante tiene un plazo de<br>so 5 días después de emi<br>muestras enviadas de mer<br>S.A de C.V. está acreditad/<br>tiras, así mismo el cliente<br>el envío de sus muestras<br>por la emisión del result                                                                                                    | eiprimer dia nab<br>isiderara para efe<br>5 días hábiles  <br>tir su informe de<br>ises anteriores al a<br>b ante EMA yel o<br>acepta que <u>el mu</u><br>al Laboratorio. <i>i</i><br>tados sobre la m                                                                                                    | ii en ei que se nace<br>ectuar los análisis e<br>para hacer cualquiei<br>resultados, únicame<br>ctual.<br>diente acepta "Cono<br>jestreo no es respo<br>Al aceptar este cont<br>uestra recibida. | el ingreso de la muestra<br>informe de resultados. D<br>r aclaración o duda sobre<br>ente las muestras para ar<br>locer y Aceptar" el sicano<br>masbilidad del Laboratori<br>trato celebrado entre el l                                                                                                    | al laboratono Analisis Tec<br>ocumentos e información<br>sus resultados a partir di<br>lálisis <b>microbiológico</b> se<br>e acreditado del Laborato<br>o Análisis Técnicos S.A d<br>aboratorio y el cliente, el                                                                                                | adicional de<br>adicional de<br>e la fecha de<br>rán desecha<br>orio Análisis<br>le C.V. El Cl<br>I cliente tien                       | e C.V., la muestra no sera<br>eberán ser confirmados vía<br>e expedición de estos. Las<br>adas 24 h después de ser<br>Técnicos S.A de C.V por lo<br>liente acepta la oferta de<br>e plena conciencia que el                                            |
| <ol> <li>El laboratorio Anàlisis Técnicos y<br/>no es responsable de la decisiór</li> <li>Las solicitudes deberán ser envi<br/>Julia, C.P. 42089, Pachuca Hids<br/>Pavor de solicitar su Referencia p<br/>el momento de recibir la mue<br/>SAGARPA/SENASICA/COFEPR</li> <li>La recepción por medios electrón<br/>9. Al ser, Análisis Técnicos S.A.<br/>a sue studio, si ésta fuese requi<br/>personales aquí recabados para p<br/>acceder al aviso de privacidad comp</li> </ol> | SA de C.V. NO TIENE LA<br>del envío de los producto<br>aldas junto con la muestra<br>tigo, RFC ATE-010817A1<br>sara Pago Cle en <u>factura</u> o<br>duos de Plaguicidas los P.<br>estra y antes de llevar<br>lis (Cuando aplique), para<br>nicos de la presente solicito<br>de C.V., un laboratorio ap-<br>uerida por dichas depend<br>féonicos, S.A. de C.V. co<br>roveer los servicios reque<br>pleto a través de la págini | AUTORIDAD, NI<br>s, lotes o muestrs<br>e en atención de:<br>, CUENTA BANC<br>ion@agrolab.com<br>intos marcados ci<br>a cabo el análi<br>la aprobación del<br>di por parte del o<br>robado/reconoci<br>encias sin que e<br>n domicilio en Kn<br>idos en esta solin<br>a web <u>www.agrols</u>                                                                                                    | LA FACULTAD PAR<br>ANALISIS TECNIC<br>OMER NO.0133701<br>                                                                                                    | A NEGAR, ACEPTARÓ,<br>hos nacionales o internacio<br>OS S.A DE C.V., con do<br>1611 en moneda naciona<br>ables y el usuario deberá<br>o no se podrá realizar<br>orme/dictamen de Resulta<br>rómedictamen de Resulta<br>da como una <u>aceptación</u><br>as federales, el cliente a<br>lo una violación al contr<br>totopan, Col. Ejido Santa<br>formación acerca del tratu | AUTORIZAR CORTES O (<br>onales,<br>incibilo fiscal Km 7 Carrete<br>incibilo fiscal Km 7 Carrete<br>de presentarios al Labora<br>el análisis del mismo,<br>dos,<br>dos,<br>de los servicios estipul<br>cepta que el laboratorio<br>ato de confidencialidad<br>Julia, Pachuca Hidalgo<br>amiento y de los derecho | COSECHAS;<br>era Pachuca<br>e Interbanca<br>torio Análisis<br>ya que sor<br>lados en la n<br>proporcione<br>CP 42088, i<br>s que puede | así también, el laboratorio<br>Actopan, Col. Ejido Santa<br>na 012290001337018111.<br>Técnicos S.A. de C.V., en<br>n datos que solicitan en<br>nisma.<br>E <b>información relacionada</b><br>México, utilizará sus datos<br>e hacer valer, usted puede |

#### RESPUESTA DEL CLIENTE

| Acepto la oferta de servicio | y autorizo el uso de mis datos personales 🔲 | Rechazo la oferta de servicio 🗌 | Solicito revisión 🗌 |
|------------------------------|---------------------------------------------|---------------------------------|---------------------|
| Nombre y Firma               | Fecha (aaaa-mm-dd)                          |                                 |                     |
|                              |                                             |                                 |                     |

Guardar Solicitud (Datos Generales)

Capture toda la información que corresponda con su identificación.

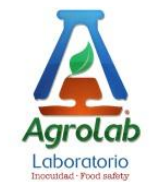

Para poder avanzar "Acepte la oferta de servicio y autorice el uso de sus datos personales".

| RESPUESTA DEL CLIENTE               |                                                   |                                 |                     |  |  |
|-------------------------------------|---------------------------------------------------|---------------------------------|---------------------|--|--|
| Acepto la oferta de ser             | vicio y autorizo el uso de mis datos personales 📝 | Rechazo la oferta de servicio 🗌 | Solicito revisión 🔤 |  |  |
| Nombre y Firma                      | Fecha (aaaa-mm-d                                  | d)                              |                     |  |  |
| Guardar Solicitud (Datos Generales) |                                                   |                                 |                     |  |  |

El sistema le indicara si algún dato falto o no está bajo el estándar solicitado.

| Ī | Mensaje de la página agrolab.fictionsecurity.c              | × |
|---|-------------------------------------------------------------|---|
|   | Error: (Dato Faltante) Colonia (Identificacion del Cliente) |   |
| c | Aceptar                                                     | e |

No podrá avanzar hasta que cumpla con todos los requisitos.

#### Bienvenido: Usuario para Solicitud de Analisis Solicitud de Analisis - Datos Generales Identificacion del Cliente. 2016-01-11 Biombre de la Empresa: NOMBRE DEL SOLICITANTE Biombre de la Empresa: OCIDIO DE LA COMPANIA COLONAL DE LA COMPANIA DE LA COMPANIA Estado: HIGALGO TERESION: DE RESULTADOS: Correctorio DE LA COMPANIA CP: 42000 Telefono 7711131000 Est Como electrónico com Est Como electrónico en compania de la Solicitud Solicitud de Analisis - (CROMATOGRAFÍA) | Agregar Muestra Analisis Disponibles Solicitud de Analisis - (SUELOS, AGUA, FERTILIZANTES, FOLIARES, COMPOSTAS) | Agregar Muestra Analisis Disponibles Solicitud de Analisis - (METALES PESADOS / FISICOQUÍMICOS EN ALIMENTOS / LÁCTOS) | Agregar Muestra Analisis Disponibles Solicitud de Analisis - (MICROBIOLOGÍA TRADICIONAL/PCR) | Agregar Muestra Analisis Disponibles Solicitud de Analisis - (ACUÍCOLAS Y PESQUERAS) | Agregar Muestra Analisis Disponibles Enviar Solicitud a Agrolab

En la pantalla de armado con los datos de la muestra, debemos elegir a que área del laboratorio la mandaremos.

Como ejemplo elegiremos un análisis de pesticidas para aguacate hass.

Seleccionamos "Solicitud de Análisis – (CROMATOGRAFÍA) | Agregar Muestra"

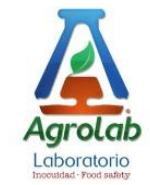

| Agrolab | Formato<br>AR6-AC-18    | No         |  |
|---------|-------------------------|------------|--|
|         | Aprobó Director General |            |  |
|         | Fecha<br>(aaa-mm-dd)    | 2016-01-11 |  |

#### SOLICITUD GENERAL DE ANÁLISIS (CROMATOGRAFÍA)

| DATOS GENERALES DE LA MUE                                           | ESTRA |                                                                    | Plantillas Disponibles • |
|---------------------------------------------------------------------|-------|--------------------------------------------------------------------|--------------------------|
| Nombre Común:                                                       |       | Muestra No. Código:                                                |                          |
| Nombre Científico:                                                  |       | Variedad:                                                          |                          |
| "Nombre del Productor:                                              |       | 'Nombre del Lugar de Cosecha<br>(Huerto / Finca):                  |                          |
| No. de Registro de Lab:<br>(indicado por el laboratorio Agrolab)    |       | Cantidad de Muestra:                                               | T                        |
| Temperatura de la Muestra:<br>(indicado por el laboratorio Agrolab) |       | Peso total de la Muestra:<br>(indicado por el laboratorio Agrolab) |                          |
| Registro SAGARPA                                                    |       |                                                                    |                          |

|                                 | 1. Multirresidual de Pesticidas:                                                    |                                                                       |
|---------------------------------|-------------------------------------------------------------------------------------|-----------------------------------------------------------------------|
|                                 | (Completo por GC/MSMS v LC/MSMS con más de 300 moléculas)                           |                                                                       |
|                                 | 2. Pesticidas Individuales                                                          |                                                                       |
|                                 |                                                                                     |                                                                       |
|                                 | 3. Paquete determinación de Pesticidas 200 moléculas (Nuevo):                       |                                                                       |
|                                 | (Equipo LC/MSMS, GC/MSMS Solo Aquacates)                                            |                                                                       |
|                                 | 4. Determinación de Sales Cuaternarias:                                             |                                                                       |
|                                 | (BAC, DDAB) (Equipo LC/MSMS)                                                        |                                                                       |
|                                 | 5. Sales cuaternarias individuales:                                                 |                                                                       |
|                                 | (Equipo LC/MSMS)                                                                    |                                                                       |
|                                 | 8. Determinación de Aditivos (Nuevo):                                               |                                                                       |
|                                 | (Morpholina, Dietanolamina y Trietanolamina (Equipo LC/MSMS)                        |                                                                       |
|                                 | 7. Aditivos individuales:                                                           |                                                                       |
|                                 |                                                                                     |                                                                       |
| ** Tipo de Análisis Solicitado: | 8. Determinación de Clenbuterol en Suero y Alimento de Ganado (Nuevo):              |                                                                       |
|                                 | (Equipo LC/MSMS)                                                                    |                                                                       |
|                                 | 9. Determinación de Micotoxinas y aflatoxinas en Alimentos Agricolas y Granos       |                                                                       |
|                                 | G1, G2, B1,B2 y Ocratoxinas (Equipo LC/MSMS)                                        |                                                                       |
|                                 | 10. Determinación de Micotoxinas y aflatoxinas en Harina                            |                                                                       |
|                                 | DON, fumonicinas (B1 y B2), zeralenona, aflatoxinas (B1, B2, G1 y G2) y ocratoxinas |                                                                       |
|                                 | (Equipo LC/MSMS)                                                                    |                                                                       |
|                                 | 11. Determinación de aflatoxinas en Leche (Nuevo):                                  |                                                                       |
|                                 | B1, B2, G1 y G2 y M1 (Equipo LC/MSMS)                                               |                                                                       |
|                                 | 12. Micotoxinas y aflatoxinas individuales:                                         |                                                                       |
|                                 |                                                                                     |                                                                       |
|                                 | 13. Otros/Observaciones:                                                            |                                                                       |
|                                 |                                                                                     |                                                                       |
|                                 |                                                                                     | Análisis completo (incluye identificación y cuantificación)           |
|                                 | Para mayor información                                                              | sobre los análisis consultar la página de internet www.agrolab.com.mx |

Llenamos los datos de identificación de la muestra, así como el tipo de análisis y datos necesarios para ingresar dicha muestra al laboratorio.

Una vez capturada toda la información presionamos el botón "Guardar Solicitud (Muestra)" (Parte inferior de la página).

| Especificación del Destino<br>Final del Producto:* | Mercado Nacional (Estado) | ▼ Mercado Exportación (País) |
|----------------------------------------------------|---------------------------|------------------------------|
|                                                    |                           | Guardar Solicitud (Muestra)  |

Si nos falta algún dato, el sistema nos lo hará saber.

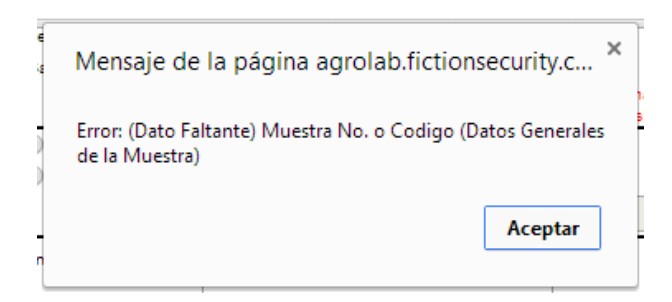

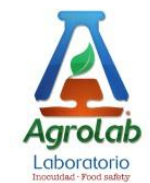

Una vez que los datos son correctos, regresamos a la pantalla de armando de análisis en donde podemos capturar otra muestra de ser necesario.

#### Bienvenido: Usuario para Solicitud de Analisis

| Solicitud de Analisis - Datos                     | Generales                |         |                       |          |                        |
|---------------------------------------------------|--------------------------|---------|-----------------------|----------|------------------------|
| Identificacion del Cliente.                       |                          |         |                       |          | 2016-01-11             |
| Nombre del solicitante:                           | NOMBRE DEL SOLICITANTE   |         |                       |          |                        |
| Nombre de la Empresa:                             | NOMBRE DE LA COMPAÑÍA    |         |                       |          |                        |
| Dirección:                                        | DIRECCIÓN DE LA COMPAÑÍA |         |                       | Colonia: | COLONIA DE LA COMPAÑÍA |
| Estado:                                           | HIDALGO                  | Ciudad: | CIUDAD DE LA COMPAÑÍA | CP:      | 42000                  |
| Teléfono                                          | 7717131000               | Ext.    |                       |          |                        |
| Correo electrónico<br>(PARA ENVIÓ DE RESULTADOS): | correodominio.com        |         |                       |          |                        |

# Solicitud de Analisis - (CROMATOGRAFÍA) | <u>Agregar Muestra</u> Analisis Disponibles

| Muestra 1                                                           |                      |                                                   |                     |           |
|---------------------------------------------------------------------|----------------------|---------------------------------------------------|---------------------|-----------|
| Nombre Común:                                                       | AGUACATE             | Muestra No. Código:                               | 1                   |           |
| Nombre Científico:                                                  | PERSEA AMERICANA     | Variedad:                                         | HASS                |           |
| "Nombre del Productor:                                              | NOMBRE DEL PRODUCTOR | "Nombre del Lugar de Cosecha<br>(Huerto / Finca): | NOMBRE DE LA HUERTA |           |
| No. de Registro de Lab:<br>(indicado por el laboratorio<br>Agrolab) |                      | Cantidad de Muestra:                              | Entre 1.5kg y 2.0kg |           |
| Registro SAGARPA                                                    | REGISTRO SAGARPA     |                                                   |                     |           |
|                                                                     |                      |                                                   | Eliminar Mues       | tra '     |
| Muestra 2                                                           |                      |                                                   |                     |           |
| Nombre Común:                                                       | AGUACATE             | Muestra No. Código:                               | 1                   |           |
| Nombre Científico:                                                  | PERSEA AMERICANA     | Variedad:                                         | HASS                |           |
| "Nombre del Productor:                                              | NOMBRE DEL PRODUCTOR | "Nombre del Lugar de Cosecha<br>(Huerto / Finca): | NOMBRE DE LA HUERTA |           |
| No. de Registro de Lab:<br>(indicado por el laboratorio<br>Agrolab) |                      | Cantidad de Muestra:                              | Entre 1.5kg y 2.0kg |           |
| Registro SAGARPA                                                    | REGISTRO SAGARPA     |                                                   |                     |           |
|                                                                     |                      |                                                   |                     | · · · · · |

Eliminar Muestra

Eliminar Toda la Solicitud

# Solicitud de Analisis - (SUELOS, AGUA, FERTILIZANTES, FOLIARES, COMPOSTAS) | <u>Agregar Muestra</u> <u>Analisis Disponibles</u>

Solicitud de Analisis - (METALES PESADOS / FISICOQUÍMICOS EN ALIMENTOS / LÁCTOS) | Agregar Muestra Analisis Disponibles Solicitud de Analisis - (MICROBIOLOGÍA TRADICIONAL/PCR) | Agregar Muestra Analisis Disponibles

Solicitud de Analisis - (ACUÍCOLAS Y PESQUERAS) | Agregar Muestra Analisis Disponibles

Enviar Solicitud a Agrolab

Una vez que tenemos nuestra solicitud de análisis requerida presionamos el botón "Enviar Solicitud a Agrolab".

El sistema nos pide una confirmación.

| Bienvenido: Usua                                 | ario para Solicitud de Analisis                      |  |
|--------------------------------------------------|------------------------------------------------------|--|
| Solicitud (Identificad                           | acion del Cliente)                                   |  |
| Nombre del Solicitante:<br>Nombre de la Empresa: | NOMBRE DEL SOLICITANTE<br>NOMBRE DE LA COMPAÑÍA      |  |
| Solicitud de Analisis                            | is - (CROMATOGRAFÍA)                                 |  |
| Muestra 1                                        | Nombre Común: AGUACATE<br>Muestra No. Codigo: 1      |  |
| Muestra 2                                        | Nombre Común: AGUACATE<br>Muestra No. Codigo: 1      |  |
| Solicitud de Analisis                            | is - (SUELOS, AGUA, FERTILIZANTES Y METALES PESADOS) |  |
| Solicitud de Analisis                            | is - (METALES / FISICOQUÍMICO EN ALIMENTOS)          |  |
| Solicitud de Analisis                            | is - (MICROBIOLOGÍA TRADICIONAL/PCR)                 |  |
| Solicitud de Analisis                            | is - (ACUÍCOLAS Y PESQUERAS)                         |  |
|                                                  | ¿Desea enviar la solicitud de análisis a Agrolab?    |  |

¿Está Usted de acuerdo con la información proporcionada en esta Solicitud y con el Alcance Acreditado del Laboratorio Agrolab? (La Aceptación de la presente es la Firma Electrónica de Confirmación) (De Click Sobre el botón Aceptar) Aceptar Cancelar

<-(Regresa a la página an (Ud. Recibirá un Correo de agradecimiento por Firmar su Solicitud de Análisis)

(El correo electrónico sera enviado al primer correo registrado para el envío de resultados)

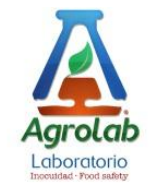

Una vez que aceptamos enviar la solicitud a Agrolab, tenemos la pantalla de resumen de solicitud capturada, por medio de la cual podemos imprimir nuestra hoja de "Solicitud de Análisis - Datos Generales", las hojas de "Hoja de Datos de Muestra" (para cada muestra capturada) y enviada para su análisis a Agrolab.

#### Bienvenido: Usuario para Solicitud de Analisis

|                                                             |                          |         |                       |          | Imprimir Etiquetas de Muestras |
|-------------------------------------------------------------|--------------------------|---------|-----------------------|----------|--------------------------------|
| Solicitud de Analisis - Dato                                | s Generales              |         |                       |          |                                |
| Identificacion del Cliente.                                 |                          |         |                       |          | 2016-01-13                     |
| Nombre del solicitante:                                     | NOMBRE DEL SOLICITANTE   |         |                       |          |                                |
| Nombre de la Empresa:                                       | NOMBRE DE LA COMPAÑÍA    |         |                       |          |                                |
| Dirección:                                                  | DIRECCIÓN DE LA COMPAÑÍA |         |                       | Colonia: | COLONIA DE LA COMPAÑÍA         |
| Estado:                                                     | HIDALGO                  | Ciudad: | CIUDAD DE LA COMPAÑIA | CP:      | 42000                          |
| Teléfono                                                    | 7717131000               | Ext.    |                       |          |                                |
| Correo electrónico<br>(PARA ENVIÓ DE RESULTADOS):           | correodominio.com        |         |                       |          |                                |
|                                                             |                          |         |                       |          | Imprimir Hoja de Solicitud     |
| Status de Firma de Solicitud Electron<br>Firmada:2016-01-13 | ica:                     |         |                       |          |                                |

s de Firma de Soliciti 1**ada:2016-01-13** 

| Solicitud de Analisis - (                                              | CROMATOGRAFIA)       |                                                                       |                     |
|------------------------------------------------------------------------|----------------------|-----------------------------------------------------------------------|---------------------|
| Muestra 1                                                              |                      |                                                                       |                     |
| Nombre Común:                                                          | AGUACATE             | Muestra No. Código:                                                   | 1                   |
| Nombre Científico:                                                     | PERSEA AMERICANA     | Variedad:                                                             | HASS                |
| "Nombre del Productor:                                                 | NOMBRE DEL PRODUCTOR | "Nombre del Lugar de Cosecha<br>(Huerto / Finca):                     | NOMBRE DE LA HUERTA |
| No. de Registro de Lab:<br>(indicado por el laboratorio<br>Agrolab)    |                      | Cantidad de Muestra:                                                  | Entre 1.5kg y 2.0kg |
| Temperatura de la Muestra:<br>(indicado por el laboratorio<br>Agrolab) |                      | Peso total de la Muestra:<br>(indicado por el laboratorio<br>Agrolab) |                     |
| Registro SAGARPA                                                       | REGISTRO SAGARPA     |                                                                       |                     |

Se puede imprimir un listado de Códigos de barras de las muestras enviadas, dando clic en "Imprimir Etiquetas de Muestras".

Nota. Este listado puede ser de utilidad cuando no contamos con una impresora de etiquetas, podemos imprimir en una hoja de etiquetas auto-adheribles y posteriormente recortarlas y pegarlas a sus muestras para que sean identificadas al momento de llegar a Agrolab.

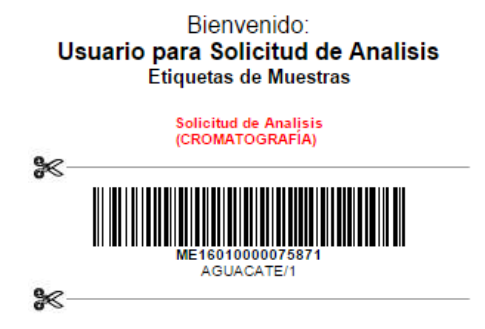

Al dar clic en "Imprimir Hoja de Solicitud" usted podrá ver e imprimir la hoja de datos generales para poder firmar dicha hoja.

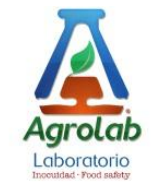

|                                                                                                    |                                                                                                    |                                                                                                    | Formato<br>AR6-AC-18                                                                                                    | 1                                                                                                    | No                                                                                                    |                                                                                                    |                                                                                                    |                                                                                                    |  |
|----------------------------------------------------------------------------------------------------|----------------------------------------------------------------------------------------------------|----------------------------------------------------------------------------------------------------|----------------------------------------------------------------------------------------------------|----------------------------------------------------------------------------------------------------|----------------------------------------------------------------------------------------------------|----------------------------------------------------------------------------------------------------|----------------------------------------------------------------------------------------------------|----------------------------------------------------------------------------------------------------|--|
|                                                                                                    | SOL                                                                                                    | ICITUD                                                                                                    | DE ANAI                                                                                                    | ISIS                                                                                                    |                                                                                                    | Aprobó Director General                                                                                                    |                                                                                                    |                                                                                                    |  |
| Agrolab                                                                                                    |                                                                                                    | LABORATO                                                                                                    | DRIO AGROLAB                                                                                                    |                                                                                                    | Γ                                                                                                    | Fecha<br>(aaa-mm-dd)                                                                                                    | 2                                                                                                    | 2016-01-11                                                                                                    |  |
| DENTIFICACION DEL CLIENT                                                                                                    | E.                                                                                                    |                                                                                                    |                                                                                                    |                                                                                                    |                                                                                                    |                                                                                                    |                                                                                                    |                                                                                                    |  |
| Nombre del solicitante:                                                                                                    |                                                                                                    |                                                                                                    |                                                                                                    |                                                                                                    |                                                                                                    |                                                                                                    |                                                                                                    |                                                                                                    |  |
| Nombre de la Empresa:                                                                                                    |                                                                                                    |                                                                                                    |                                                                                                    |                                                                                                    |                                                                                                    |                                                                                                    |                                                                                                    |                                                                                                    |  |
| Dirección:                                                                                                    |                                                                                                    |                                                                                                    |                                                                                                    |                                                                                                    |                                                                                                    | Colonia:                                                                                                    |                                                                                                    |                                                                                                    |  |
| Estado:                                                                                                    | AGUASCALIEN                                                                                                    | TES 🔻                                                                                                    | Ciudad:                                                                                                    |                                                                                                    |                                                                                                    | CP:                                                                                                    |                                                                                                    |                                                                                                    |  |
| Teléfono (10 digitos):                                                                                                    |                                                                                                    |                                                                                                    | Ext (4 digitos):                                                                                                    |                                                                                                    |                                                                                                    |                                                                                                    |                                                                                                    |                                                                                                    |  |
| Correo electrónico<br>(PARA ENVIÓ DE RESULTADOS):<br>(Correos Separados por comas)                                                                                                    |                                                                                                    |                                                                                                    |                                                                                                    |                                                                                                    |                                                                                                    |                                                                                                    |                                                                                                    |                                                                                                    |  |
| Mismos Datos de Facturacion<br>DATOS DE FACTURACIÓN.* F                                                                                                    | avor de colocar                                                                                                    | el RFC de la                                                                                                    | empresa o de la                                                                                                    | Persona a qui                                                                                                    | én enviar                                                                                                    | Factura Electróni                                                                                                    | ica.                                                                                                    |                                                                                                    |  |
| Razón Social:                                                                                                    |                                                                                                    |                                                                                                    | RFC                                                                                                    |                                                                                                    |                                                                                                    |                                                                                                    |                                                                                                    |                                                                                                    |  |
| Domicilio Fiscal:                                                                                                    |                                                                                                    |                                                                                                    |                                                                                                    |                                                                                                    |                                                                                                    | Colonia:                                                                                                    |                                                                                                    |                                                                                                    |  |
| Estado:                                                                                                    | AGUASCALIEN                                                                                                    | TES 🔻                                                                                                    | Ciudad:                                                                                                    |                                                                                                    |                                                                                                    | CP:                                                                                                    |                                                                                                    |                                                                                                    |  |
| Teléfono (10 digitos):                                                                                                    |                                                                                                    |                                                                                                    | Ext (4 digitos):                                                                                                    |                                                                                                    |                                                                                                    |                                                                                                    |                                                                                                    |                                                                                                    |  |
| Correo Electronico:                                                                                                    |                                                                                                    |                                                                                                    | Forma Pago:                                                                                                    | Transferen                                                                                                    |                                                                                                    |                                                                                                    | Otro: N                                                                                                    | O IDENTIFICA                                                                                                    |  |
| Ultimos 4 Dígitos de Cuenta                                                                                                    |                                                                                                    |                                                                                                    |                                                                                                    |                                                                                                    |                                                                                                    | ieque - Deposito                                                                                                    |                                                                                                    |                                                                                                    |  |
|                                                                                                    |                                                                                                    | EDEDAL ús                                                                                                    | in monte si os nonce                                                                                                    |                                                                                                    |                                                                                                    |                                                                                                    | Nuevas dispo                                                                                                    | siciones fiscales 2012                                                                                                    |  |
| COFEPRIS:                                                                                                    | SEN                                                                                                    | ASICA/SAGARPA                                                                                                    | A:                                                                                                    | 1                                                                                                    | OTRO:                                                                                                    |                                                                                                    |                                                                                                    |                                                                                                    |  |
| <sup>1</sup> se atexati cino nojas con la solici<br><sup>1</sup> Imprimir hoja 1 y 2 para análisis de<br><sup>2</sup> Imprimir hoja 1 y 3 para análisis de<br><sup>3</sup> Imprimir hoja 1 y 5 para análisis de<br><sup>4</sup> Imprimir hoja 1 y 5 para análisis de<br><sup>4</sup> Enprimir hoja 1 y 6 para análisis de<br><sup>4</sup> En el caso de que sean varias mue:<br><sup>4</sup> Elecir las casillas correspondientes<br><sup>4</sup> Elecir las casillas correspondientes                                                                                                    | CROMATOGRAFIA<br>SUELOS, AGUA, FE<br>METALES PESADO<br>MICROBIOLOGÍA TE<br>ACUÍCOLAS Y PESO<br>stras enviadas favor<br>al tipo de análisis s                                                                                                    | NUEVOL<br>RTILIZANTES, FO<br>S / FISICOQUÍMIO<br>RADICIONAL/PCR<br>QUERAS (NUEVO<br>r de reimprimir la<br>solicitado o utiliz                                                                                                    | DLIARES, COMPOSTA<br>COEN ALIMENTOS / L<br>Muévol<br><u>L</u><br><u>S hojas</u> del análisis d<br>ar las áreas desplece                                                                                                    | s pesados, micro<br>S <b>(Nuevo):</b><br>ACTEOS <b>(Nuevo</b> )<br>leseado cuantas<br>ibles.                                                                                                    | veces se ne                                                                                                    | cesite.                                                                                                    |                                                                                                    |                                                                                                    |  |
| CONSIDERACIONES.                                                                                                    |                                                                                                    |                                                                                                    |                                                                                                    |                                                                                                    |                                                                                                    |                                                                                                    |                                                                                                    |                                                                                                    |  |
| <ol> <li>Esta solicitud es un contrato de<br/>dado caso de que no sea efectua<br/>procesada y se procederá a elimin<br/>2. La información presentada dentro<br/>correo electrónico.</li> <li>Para dudas o aclaraciones, el soli<br/>recibidas. No se podrán facturar m<br/>4. El laboratorio Análisis Técnicos S.<br/>que hace el envío de sus muestr<br/>servicio al momento de hacer el<br/>laboratorio solo es responsable p<br/>6. El laboratorio Análisis Técnicos S.<br/>no es responsable de la decisión c<br/>6. Las solicitudes deberán ser envia<br/>Julia, C.P. 42088, Pachuca Hidalg<br/>Pavor de solicitar su Referenal pa<br/>7. Para el caso de Análisis de Residu<br/>el momento de recibir la mues<br/>SAGARPA/SENASICA/COFEPRIS<br/>8. La recepción por medios electrónicos. S.A. de<br/>a su estudio, si ésta fuese reque<br/><u>AVISO DE PRIVACIDAD</u>: Análisis Té<br/>personales aquí recabados para pro<br/>acceder al aviso de privacidad comple</li> </ol> | servicio entre el cilent<br>ado dicho pago a par<br>arse.<br>de esta solicitud se<br>cilante tiene un plaz:<br>5 días después de<br>uestras enviadas de<br>A de C.V. está acredi<br>envio de sus mues<br>sor la emisión del re<br>ienvio de los produ<br>das junto con la mue<br>jo, RFC ATE-010817<br>ra Pago Cle en <u>fact</u> u-<br>tos de Plaguiodas iob<br>cos de la presente so<br>cos de la presente so<br>cos de la presente so<br>cos de la c.V. veer los servicios re<br>con servicios servicios rec.<br>Nuever la servicios recela la pár- | e) el laboratorio.<br>Ti del primer día h<br>considerara para<br>o de 5 días hábili<br>emitir su informe<br>meses anteriores<br>tado ante EMA y<br>ne acepta que gi<br>ras al Laboratori<br>sutlados sobre la<br>LA AUTORIDAD,<br>letos, lotes o mue<br>tracion@agrolab.c<br>Puntos marcado<br>ara cabo el a<br>rara la aprobación<br>icitud por parte di<br>aprobadorrecon<br>con domioillo en<br>esta con domioillo en<br>con domioillo en esta a<br>con domioillo en esta a<br>con domioil | Analisis Teonicos S.A.,<br>abbilien el que se haco<br>efectuar los análisis e<br>es para hacer cualqui<br>de resultados, únicam<br>al actual.<br>el cliente acepta "Con<br>imuestreo no es respo<br>o. Al aceptar este cor<br>imuestra recibida.<br>o. Al aceptar este cor<br>imuestra recibida.<br>NI LA FACULTAD PAI<br>stras a diferentes dest<br>NI LA FACULTAD PAI<br>stras a diferentes dest<br>in la FACULTAD PAI<br>stras a diferentes dest<br>indispensiones<br>indispensiones<br>s con (°) son indispens<br>s con (°) son indispens<br>s con (°) son indispens<br>consider consider<br>ocido por dependence<br>(e esto sea considera<br>Km 7 Carr. Pachuca-<br>solicitud. Para mayor in<br>ciba com.mydegal.htm | de C.V. Se requie<br>e el ingreso de la<br>informe de result<br>ra calaración o dut<br>ente las muestras<br>ocer y Aceptar".<br><u>onsabilidad</u> del La<br>trato celebrado e<br>RA NEGAR, ACEF<br>nos nacionales o<br>COS S.A DE C.V.<br>1611 en moneda<br>ables y el usuario<br>cos S. A DE C.V.<br>1611 en moneda<br>ables y el usuario<br>o no se podrá<br>forme/dictamen de<br>ada como una <u>ac</u><br>ias federales, el<br>do una violación<br>do una violación<br>cos cas La C.S. El<br>formación acerca | re un 100% comuestra al la<br>tados. Docum<br>s asobre sus<br>para análisis<br>el alcance ac<br>boratorio An<br>ntre el labor<br>PTAR Ó AUTC<br>internacional, su<br>deberá de p<br>realizar el a<br>Resultados.<br><u>eptación de l</u><br>diente acep<br>al contrato do<br>Santa Jui<br>de Itratamie | de anticipo para el inicio<br>boratorio Análisis Técni<br>mentos e información a<br>resultados a partir de l<br>s microbiológico será<br>reditado del Laboratoria<br>álisis Técnicos S.A de<br>atorio y el cilente, el c<br>ORIZAR CORTES O CC<br>es.<br>o fiscal Km 7 Carretera<br>cursal: 159, con Clabe I<br>resentarlos al Laborato<br>análisis del mismo, ya<br>los servicios estipulad<br>ta que el laboratorio py<br>le confidencialidad<br>ia, Pachuca Hidaigo Cinto y de los derechos | o del procesamie<br>i del procesamie<br>dicional deberán<br>la fecha de expe<br>n desechadas 2<br>o Análisis Técnic<br>C.V. El Ciende<br>diente tiene pier<br>DSECHAS; así ta<br>a que son datú<br>rio Análisis Técni<br>a que son datú<br>dos en la misma.<br>roporcione infor<br>P 42088, México<br>que puede hace | nto de la muestra, en<br>, la muestra no será<br>ser confirmados vía<br>selición de estos. Las<br>24 hi después de ser<br>os S.A. de C.V por lo<br>acepta la oferta de<br>aconciencia que el<br>ambién, el laboratorio<br>nan, Col. Ejido Santa<br>2290001337018111.<br>cos S.A. de C.V., en<br>os que solicitan en<br>mación relacionada<br>o, utilizará sus datos<br>r valer, usted puede |  |

| Acepto la oferta de servicio y autorizo el uso de mis datos | personales 🔲       | Rechazo la oferta de servicio 🗌 | Solicito revisión |
|-------------------------------------------------------------|--------------------|---------------------------------|-------------------|
| Nombre y Firma                                              | Fecha (aaaa-mm-dd) |                                 |                   |

Guardar Solicitud (Datos Generales)

*Nota.* Podrá imprimir la página dando botón derecho del mouse sobre la solicitud y elegir del menú flotante, la opción "Imprimir".

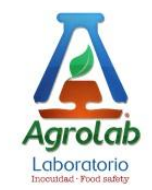

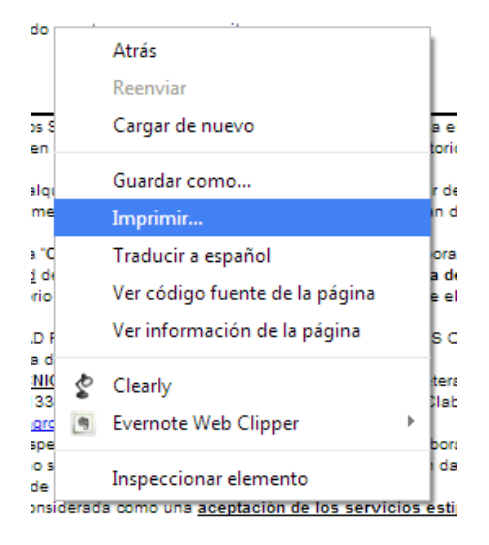

Al dar clic en la opción "**Imprimir Etiqueta de Muestra**" (esta opción aparece para cada hoja de muestra capturada).

**Nota.** Esta opción puede ser de utilidad cuando cuenta con una impresora de etiquetas, puede mandar etiqueta por etiqueta de cada una de las muestras y pegarlas a las muestras enviadas para su fácil identificación.

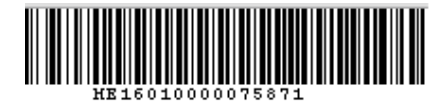

Al dar clic en la opción "Imprimir Hoja de Datos de Muestra" puede visualizar la hoja con los datos de la muestra a analizar, imprimirla mediante un clic derecho del mouse y seleccionar del menú flotante "Imprimir".

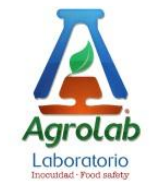

Sistema de Captura Electrónico para Solicitudes de Análisis Agrolab

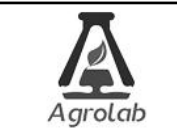

SOLICITUD DE ANALISIS LABORATORIO AGROLAB

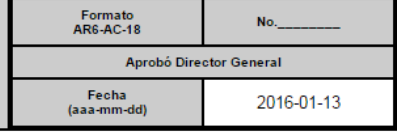

#### SOLICITUD GENERAL DE ANÁLISIS (CROMATOGRAFÍA)

DATOS GENERALES DE LA MUESTRA

# Usuario para Solicitud de Analisis SE: 59334

| Nombre Común:                                                          | AGUACATE             | Muestra No. Código:                                                   | 1                   |
|------------------------------------------------------------------------|----------------------|-----------------------------------------------------------------------|---------------------|
| Nombre Científico:                                                     | PERSEA AMERICANA     | Variedad:                                                             | HASS                |
| "Nombre del Productor:                                                 | NOMBRE DEL PRODUCTOR | "Nombre del Lugar de Cosecha<br>(Huerto / Finca):                     | NOMBRE DE LA HUERTA |
| No. de Registro de Lab:<br>(indicado por el laboratorio<br>Agrolab)    |                      | Cantidad de Muestra:                                                  | Entre 1.5kg y 2.0kg |
| Temperatura de la Muestra:<br>(indicado por el laboratorio<br>Agrolab) |                      | Peso total de la Muestra:<br>(indicado por el laboratorio<br>Agrolab) |                     |
| Registro SAGARPA                                                       | REGISTRO SAGARPA     |                                                                       |                     |
|                                                                        |                      |                                                                       |                     |

|                                 | 1. Multirresidual de Pesticidas:                                                                                     | 10                             | ·····X                                    |                                |  |  |  |  |  |
|---------------------------------|----------------------------------------------------------------------------------------------------|--------------------------------|-------------------------------------------|--------------------------------|--|--|--|--|--|
|                                 | 2 Pesticidas Individuales:                                                                                           | JU MOLECULAS)                  |                                           |                                |  |  |  |  |  |
|                                 | <ol> <li>Paquete determinación de Pesticidas 200 moléo</li> </ol>                                                    | rulas (Nuevo):                 |                                           |                                |  |  |  |  |  |
|                                 | (Equipo LC/MSMS, GC/MSMS Solo Aguacates)                                                                             |                                |                                           |                                |  |  |  |  |  |
|                                 | 4. Determinación de Sales Custernarias:                                                                              |                                |                                           |                                |  |  |  |  |  |
|                                 | (BAC, DUAB) (Equipo LC/MSMS)<br>Salas conterportes individuales:                                                     |                                |                                           |                                |  |  |  |  |  |
|                                 | (Equipo LC/MSMS)                                                                                                    |                                |                                           |                                |  |  |  |  |  |
|                                 | 6. Determinación de Aditivos (Nuevo):                                                                                |                                |                                           |                                |  |  |  |  |  |
|                                 | (Morpholina, Dietanolamina y Trietanolamina                                                                          |                                |                                           |                                |  |  |  |  |  |
| ** Tipo de Anélisis Solicitado: | 7. Aditivos individuales:                                                                                            | Atrás                          | Alt+Flecha izquierda                      |                                |  |  |  |  |  |
| ripo de Artalisis Solicitado.   | <ol> <li>Determinación de Cienbuteroi en Suero y Alime<br/>(Equipo LC/MSMS)</li> </ol>                               | Reenviar                       | Alt+Elecha derecha                        |                                |  |  |  |  |  |
|                                 | <ol> <li>Determinación de Micotoxinas y aflatoxinas er</li> </ol>                                                    | Rectivial                      | Alteriecha derecha                        |                                |  |  |  |  |  |
|                                 | G1, G2, B1,B2 y Ocratoxinas (Equipo LC/MSMS)                                                                         | Volver a cargar                | Ctrl+R                                    |                                |  |  |  |  |  |
|                                 | 10.Determinación de Micotoxinas y aflatoxinas er                                                                     | -                              |                                           |                                |  |  |  |  |  |
|                                 | DON, fumonicinas (B1 y B2), geralenona, aflat<br>(Equipe IC/MSMS)                                                    | Guardar como                   | Ctrl S                                    |                                |  |  |  |  |  |
|                                 | 11.Determinación de aflatoxinas en Leche (Nuevo)                                                                     | Guardar como                   | Cui+5                                     |                                |  |  |  |  |  |
|                                 | B1, B2, G1 y G2 y M1 (Equipo LC/MSMS)                                                                                | Imprimir                       | Ctrl+P                                    |                                |  |  |  |  |  |
|                                 | 12.Micotoxinas y aflatoxinas individuales:                                                                           |                                |                                           |                                |  |  |  |  |  |
|                                 | 13.Otros/Observaciones:                                                                                              | Traducir a español             | 1. A. A. A. A. A. A. A. A. A. A. A. A. A. |                                |  |  |  |  |  |
|                                 |                                                                                                    | Ver código fuente de la página | Ct-L+LL ernet www.agr                     | uantificacion)<br>tolab.com.mx |  |  |  |  |  |
|                                 |                                                                                                    | ver coulgo ruente de la pagina | Culted                                    |                                |  |  |  |  |  |
|                                 | Vegetales: 🗙 Semillas:                                                                                               | Ver información de la página   |                                           |                                |  |  |  |  |  |
|                                 | Carne: Hoja:                                                                                                    |                                |                                           |                                |  |  |  |  |  |
| lipo de muestra:                | Suero: Harina:                                                                                                    | Inspecsionar elemento          | Ctrl+Maynic+I                             |                                |  |  |  |  |  |
|                                 | Otros:                                                                                                    | inspeccional elemento          | Cult+Mayus+1                              |                                |  |  |  |  |  |
|                                 |                                                                                                    |                                |                                           |                                |  |  |  |  |  |
| Condiciones de la muestra:      | Condiciones de Almacenamiento:<br>Parte a analizar:<br>Proceso Especial (Dilucion, etc.);<br>En el caso de Semillas: |                                |                                           |                                |  |  |  |  |  |
|                                 | Huerto: 🗙 Finca: 🚺 Plant<br>Otro: 🗖                                                                                  | ta Procesadora: Bodega:        | Almacén: Empacadora                       | :                              |  |  |  |  |  |
| *Lugar de Muestreo:             | Fecha de Muestreo:                                                                                                   | Hora de Muestreo               | :                                         |                                |  |  |  |  |  |
|                                 | Nombre:<br>Municipio:                                                                                                | Dirección                      |                                           |                                |  |  |  |  |  |
|                                 | BEC:                                                                                                    | Condiciones de                 |                                           |                                |  |  |  |  |  |
|                                 | RFG.                                                                                                    | Almacenamiento                 | :                                         |                                |  |  |  |  |  |
| Método de Muestreo              | Aleatorio: 🗙 Zig-Zag: 🗖                                                                                              | 5 Oros: Otro:                  |                                           |                                |  |  |  |  |  |
|                                 |                                                                                                    |                                |                                           |                                |  |  |  |  |  |
| Destino Comercial*              | Mercado Nacional                                                                                                    |                                | Mercado Extranjero                        |                                |  |  |  |  |  |
|                                 |                                                                                                    |                                |                                           |                                |  |  |  |  |  |
| Uso Comercial*                  | Agrícola: Industrial: Otro:                                                                                          | Humano: 🗌 🛛 A                  | nimal: 🔲 Investigación/ Estudio: 🗌        |                                |  |  |  |  |  |
|                                 |                                                                                                    |                                |                                           |                                |  |  |  |  |  |
| Puerto o aduana de entrada y    | Laredo: Manzanillo:                                                                                                  | Tijuana:                       | Veracruz:                                 |                                |  |  |  |  |  |
| salida                          | Otro:                                                                                                    |                                |                                           |                                |  |  |  |  |  |
|                                 |                                                                                                    |                                | (Line di Lette e die Lette - The size     | 1 m m m m m m m m m 1 M        |  |  |  |  |  |
| Especificación del Destino      | Marcada Marianal (Talada)                                                                                            |                                | (Productos de importación y e             | exportación)*                  |  |  |  |  |  |

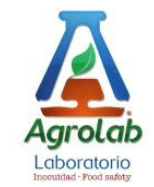

Para salir de la página y acceder a las demás capturas realizadas, puede dar clic en "**Concentrado de solicitudes**", esta es la pantalla de partida del sistema de captura, ahí podrá visualizar y volver a imprimir las solicitudes que tengamos y realizar nuevas capturas de solicitudes.

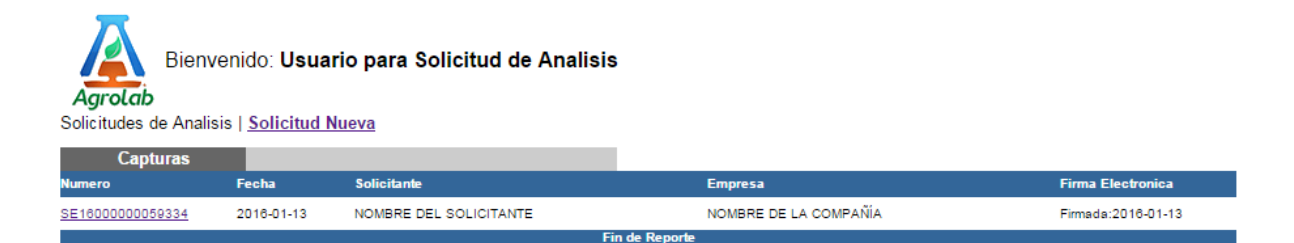

Al dar clic sobre el número correspondiente a la solicitud usted entrará a la pantalla de armado de dicha solicitud en donde podrá imprimir las hojas de la solicitud y los códigos de barras que identifican sus muestras a analizar.

En Agrolab nuestra política de innovación es la mejora constante de nuestros sistemas.

Cualquier comentario o soporte técnico nos lo podrá hacer llegar al departamento de Tecnologías de Información mediante el correo electrónico <u>tecnologias@agrolab.com.mx</u>

**Nota.** Para usuarios que no tengan cuenta y password personalizado, puede capturar una solicitud usando el usuario **Agrolab** con password **Agrolab**.

Si Ud. es cliente frecuente solicite un usuario y contraseña personalizada para tener control total de sus solicitudes electrónicas (tecnologias@agrolab.com.mx).